## **Quick installation af DV-RPTRv1 D-star repeater**

Her er en kort beskrivelse af hvordan man hurtigt installerer DV-RPTR v1 D-Star repeater baseret på et færdigt image, hentet på <u>www.D-Star4all.dk</u>.

Det vil være godt at benytte et SD kort af god kvalitet og med ordentlig hastighed, f. eks. Sandisk Ultra HC. Kortstørrelsen er 4GB, og vi benytter kun 52% af pladsen

Der skal også benyttes en USB-stick 4-8 GB til logfilerne, igen gør det ikke noget at spendere en af rimelig kvalitet.

- 1. Opret en mappe C:\Raspi og ud pak den hentede zip fil til mappen. Der ligger 1 fil i mappen: DK\_Dstar\_Repeater\_150113.img som er hovedprogrammet.
- Det hentede DK\_Dstar\_Repeater\_150113.img image skrives på SD kort med programmet win32.image-image-writer. Se evt. i kogebogen om yderligere informationer om dette program.
  Bemærk at windows filkopi IKKE kan benyttes.
- Hent også 3 filer på <u>www.D-Star4all.dk</u> : ircddbgateway tekst fil med gateway konfigurationen, dvrptrrepeater\_1 tekstfil med repeater setup og index.html -startfil til en simpel hjemmeside. Tekstfilerne for gateway og repeater rettes til med kaldesignal – position – info tekst –ircddb password og gemmes. Eventuelt tilrettes index.html også, så den passer til den aktuelle repeater.
- 4. SD kort sættes i RaspPi og maskinen bootes op. Ignorer repeater\_1 fail meddelelsen (DK tastatur)
- Der oprettes SSH forbindelse til RaspPi. IP adr.192.168.1.115 port 131 user: root password : HamRadio.
  Benyttes Bitvise SSH klienten, åbnes både terminal vindue og en SFTP klient (fil overførsel)
- 6. Vi skal nu have overført konfigurations filerne til RaspPi. ircddbgateway skal kopieres til mappen /home/opendv/ircddbgateway på RaspPi dvrptrrepeater\_1 skal kopieret til mappen /home/opendv/repeater på RaspPi Som option kan index.html kopieres til mappen /var/www på RaspPi
- 7. RaspPi genstartes med kommandoen **reboot** for at få repeateren i luften med de rigtige data
- Via SSH kan repeater aktivitet følges med kommandoen dvstatus ircddbgateway aktivet kan følges med kommandoen gwstatus Begge processer stoppes med CTRL-C
- 9. Skal RaspPi lukkes ned gøres det med : shutdown -h now eller blot halt